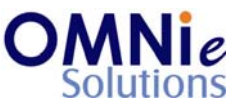

# Functionality Description:

This screen is used for displaying the other medications related information of the patient. The system can maintain a list of medications used by the patient other than those listed in their prescription records. This can include OTCs, supplements etc. that can then be included during the Drug Utilization Review (DUR) check.

Various action items are shown at the bottom of the screen which the user can select for going to that respective functionality section.

| Key(s) | Description/Actions                                                   |
|--------|-----------------------------------------------------------------------|
| А      | Used for adding a new other medication record for the patient.        |
| C#     | Used for changing the other medications information.                  |
| D#     | Used for deleting the other medication record for the patient.        |
| R      | Used for redisplaying the complete page.                              |
| E      | Used for exiting this section and going back to the previous section. |
| Enter  | <enter> key can be used for selection of the value.</enter>           |

# Legend:

# Steps to perform:

- 1. Select 'A' for adding a new other medication record for the patient and hit 'Enter'. This value goes as selected to open the options for adding a new record for the patient on the same screen.
- 2. Select 'C#' for changing the other medication record and hit 'Enter'. This value goes as selected and opens the existing record for the patient on the same screen.
- 3. Select 'D#' for deleting the other medications record and hit 'Enter'. This value goes as selected and gives a prompt with 2 options:
  - a. 'Y' will delete the value.
  - b. 'N' will not delete the value.

The user stays on the same page in both the cases.

- 4. Select 'R' for redisplaying the page again.
- 5. Enter 'E' in the field and hit 'Enter'. This will take the user back to the previous screen for selection.

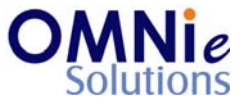

# **Database Tables:**

- 1. TBL\_PATIENT\_INFO
- 2. TBL\_ADDRESS
- 3. TBL\_PATIENT\_OTHER\_MEDICATIONS
- 4. TBL\_PATIENT\_SENSITIVITIES
- 5. TBL\_PATIENT\_HEALTHSTATES
- 6. TBL\_PATIENT\_ICDCODES
- 7. TBL\_MST\_ADDRESSTYPES
- 8. TBL\_MST\_STATE
- 9. TBL\_MST\_OTHER\_MEDICATIONS
- 10. TBL\_MST\_SENSITIVITIES
- 11. TBL\_MST\_HEALTHSTATES
- 12. TBL\_MST\_ICDCODES
- 13. TBL\_USERS

# Rules:

- 1. Use 'TBL\_PATIENT\_INFO' table for fetching the patient details needed for the header based on 'PATIENT\_ID' field.
- 2. Use 'TBL\_PATIENT\_ OTHER\_MEDICATIONS' table for retrieving other medications for the patient based on 'PATIENT\_ID' field.
- 3. Use master tables to populate values on the screen:
  - a. TBL\_MST\_NOTES\_CATEGORY
  - b. TBL\_MST\_NOTES\_ACTIVITY
  - c. TBL\_MST\_ADDRESSTYPES
  - d. TBL\_MST\_STATE
  - e. TBL\_MST\_LANGUAGE